## **PROCEDURE DE CREATION D'UN COMPTE**

## COMITES SPORTIFS DEPARTEMENTAUX

## **ECOLES DE SPORT**

- <u>Création du compte</u> (si pas encore enregistré).
   <u>Attention de ne pas s'inscrire plusieurs fois !</u>
   <u>Pour créer le compte, ne pas taper son adresse mail mais un identifiant sans espace et sans</u> @ !
- <u>Confirmation de la création du compte via mail</u>

   → cliquer sur le lien reçu par mail ; si oubli cliquer sur « récupérer mes informations de connexion »
- 3. Espace personnel
  - a. Déposer une demande d'aide
  - b. Choix du télé service
  - c. Critères d'éligibilité  $\rightarrow$  <u>cocher OUI</u>, le NON est bloquant
  - d. Identité de l'association :
     → penser à vérifier le nom de SIRET : si aucun changement, la 1<sup>ère</sup> saisie suffit.
     → code NAF obligatoire : choisir sport sur la liste déroulante
  - e. Informations complémentaires : CERFA non obligatoire
  - f. Adresse et représentant légal : si OUI récupération de l'identifiant de connexion ; si enregistré : enregistrement en cours non obligatoire
  - g. Contact : possibilité de rajouter des contacts
  - h. Informations générales : télé service spécifique sport
    - 1. Montant demandé non obligatoire
    - 2. Localisation : taper la ville, rattachement automatique du canton à vérifier
    - 3. Informations complémentaires du club = écoles de sport
    - 4. Diplômes : cliquer sur ajouter
    - 5. Projets : réponses obligatoires
  - i. Domiciliation bancaire : saisir IBAN + joindre le RIB
  - j. Pièces à fournir obligatoirement :
    - 1. Les statuts
    - 2. L'attestation de la fédération
    - 3. Composition du bureau
    - 4. Bilan financier et compte prévisionnel
  - k. Récapitulatif : penser à cocher sur transmettre
  - Transmettre = <u>confirmation</u> récapitulatif de la demande
     <u>Penser à cliquer sur terminer</u> Possibilité de suivre la demande